# Порядок записи на прием к врачу в медицинские организации ФМБА России с помощью Ведомственного портала медицинских

### услуг

Версия от 03.08.2022 г.

#### Запись на прием к врачу

Для записи к врачу:

- авторизуйтесь на Ведомственном портале медицинских услуг ФМБА России. Для этого:
  - перейдите по ссылке <u>https://reg.fmba.gov.ru/;</u>
    - нажмите кнопку "Вход" и далее "Войти через портал Госуслуг РФ (ЕСИА)";

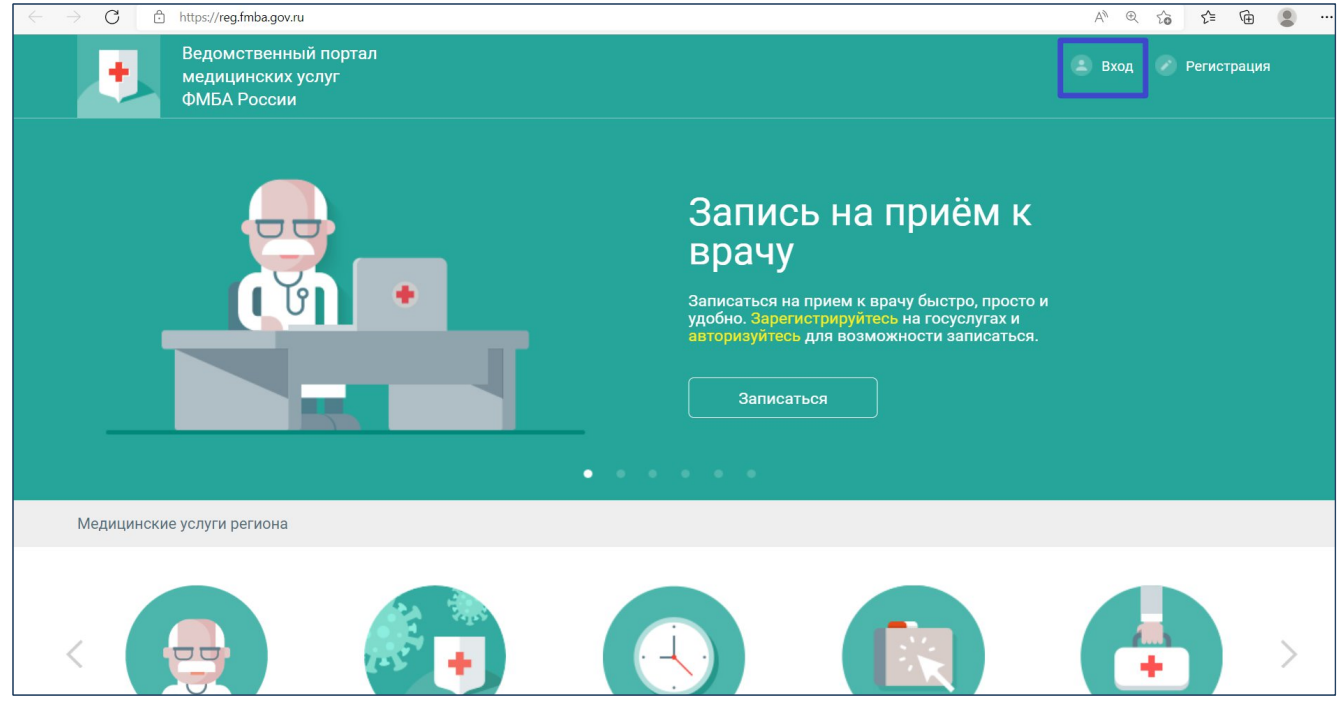

Рисунок 1 Ведомственный портал медицинских услуг

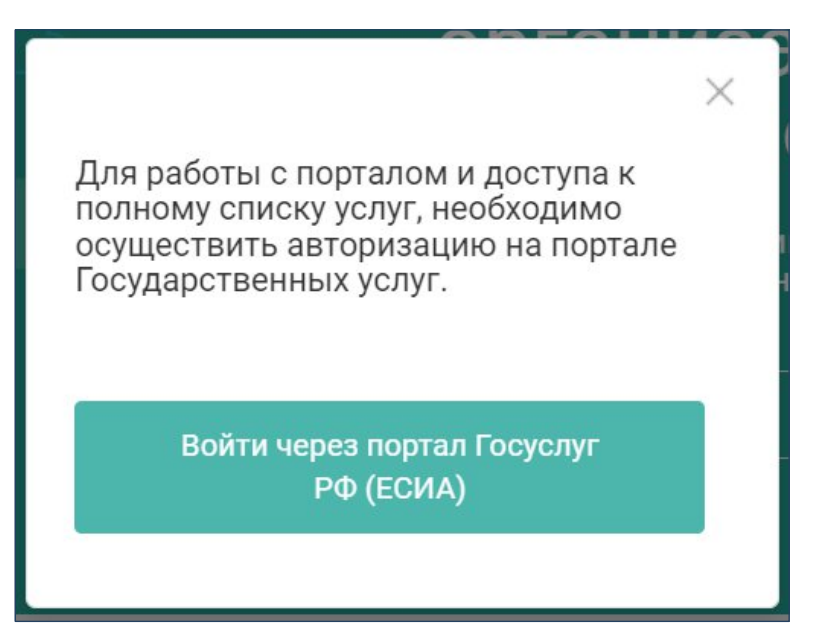

Рисунок 2 Кнопка "Войти через портал Госуслуг (ЕСИА)"

 введите данные учетной записи портала "Госуслуги" и нажмите кнопку "Войти";

| гос | Единая система<br>идентификации и аутентификации |
|-----|--------------------------------------------------|
|     | <b>Вход</b><br>Портал к врачу ЕВМИАС ФМБА России |
|     | Телефон, почта или СНИЛС                         |
|     | Пароль                                           |
|     | Не запоминать логин и пароль                     |
|     | Войти                                            |
|     | Я не знаю пароль                                 |
|     |                                                  |

Рисунок 3 Вход с использованием учётной записи ЕСИА

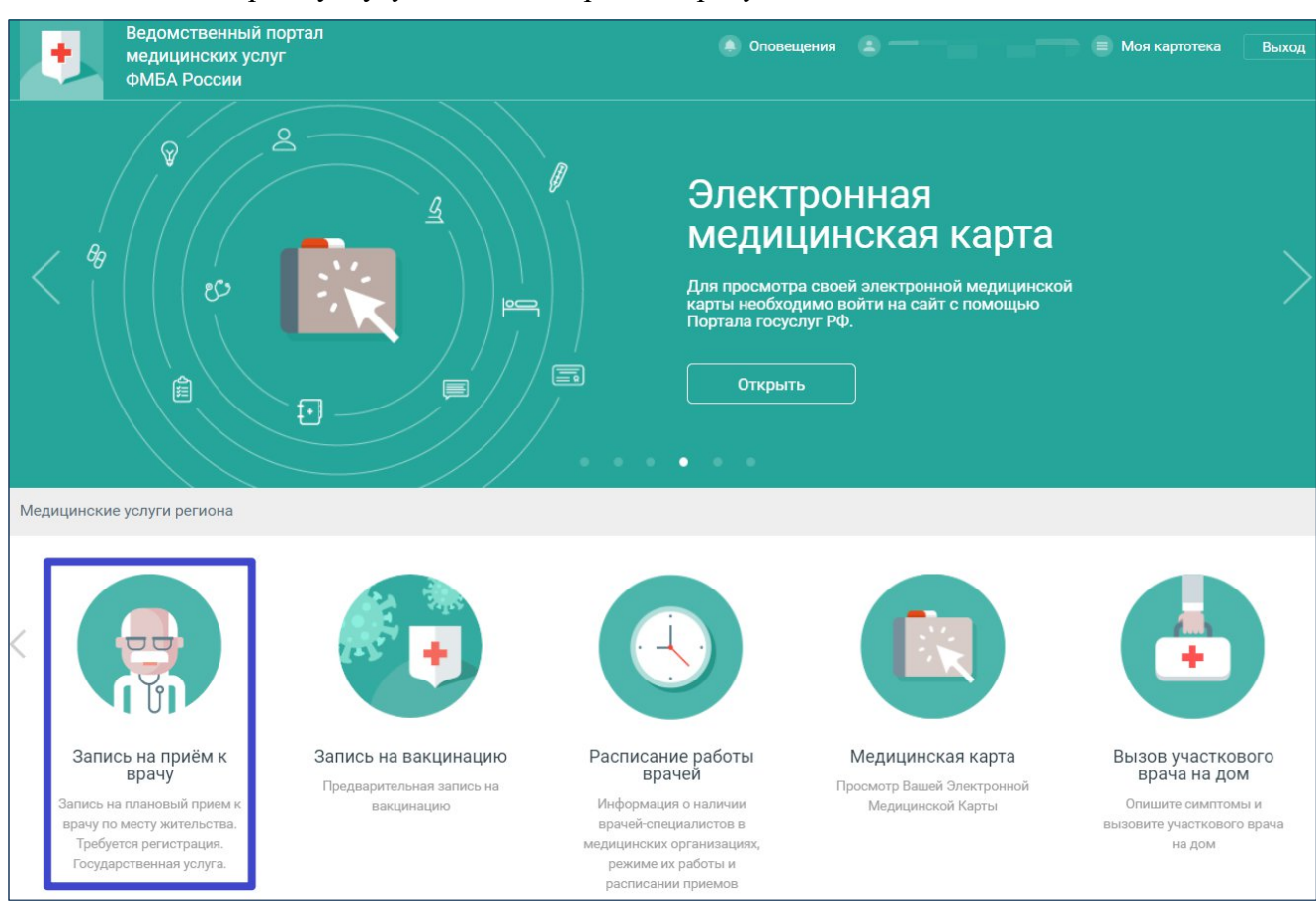

выберите услугу "Запись на приём к врачу";

\_

Рисунок 4 Выбор услуги "Запись на приём к врачу"

 выберите специальность врача (для записи в организации не по месту прикрепления снимите флаг "Только специалисты МО прикрепления");

| Поиск врача                         |                 |                              |        |
|-------------------------------------|-----------------|------------------------------|--------|
| Введите ФИО или специальность врачи | a               |                              |        |
| Первичные специалисты               | Все специалисты | Только специалисты МО прикре | пления |
| Акушер-гинеколог                    |                 |                              |        |
| Стоматолог детский                  |                 |                              |        |
| Стоматолог общей практики           |                 |                              |        |
| Стоматолог-ортопед                  |                 |                              |        |
| Стоматолог-терапевт                 |                 |                              |        |
| Стоматолог-хирург                   |                 |                              |        |
| Терапевт                            |                 |                              |        |
|                                     |                 |                              |        |

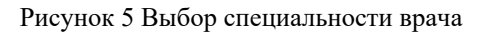

### - выберите врача;

| Специалист                                                     | Слециальность       | Ближайшая запись    |
|----------------------------------------------------------------|---------------------|---------------------|
| Ванинская больница ФГБУЗ ДВОМЦ ФМБА России / Поликлиника ВАНИН | Ю, ОКТЯБРЬСКАЯ, 25А |                     |
|                                                                | ТЕРАПЕВТ            | 04.08.2022 чт 09:45 |
| 0                                                              | ТЕРАПЕВТ            | 09.08.2022 вт 16:00 |
|                                                                | ТЕРАПЕВТ            |                     |

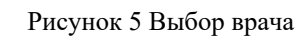

| Терапевт    |             |             |             |             | $\rangle$   | C           |              |              |              |              | Выберите д   | цату и время | (            |              |              |
|-------------|-------------|-------------|-------------|-------------|-------------|-------------|--------------|--------------|--------------|--------------|--------------|--------------|--------------|--------------|--------------|
| ● <b>—</b>  | г - 18 авг  | -           | -           | Te          | ерапевт     |             |              |              |              |              |              |              | Расписа      | ние Карт     | очка врача   |
| 3 авг<br>ср | 4 авг<br>чт | 5 авг<br>пт | 6 авг<br>сб | 7 авг<br>вс | 8 авг<br>пн | 9 авг<br>вт | 10 авг<br>ср | 11 авг<br>чт | 12 авг<br>пт | 13 авг<br>сб | 14 авг<br>вс | 15 авг<br>пн | 16 авг<br>вт | 17 авг<br>ср | 18 авг<br>чт |
| 15:00       | 09:00       | 09:00       |             |             | 15:00       | 09:00       | 15:00        | 09:00        | 09:00        |              |              | 15:00        | 09:00        | 15:00        |              |
| 15:15       | 09:15       | 09:15       |             |             | 15:15       | 09:15       | 15:15        | 09:15        | 09:15        |              |              | 15:15        | 09:15        | 15:15        |              |
| 15:30       | 09:30       | 09:30       |             |             | 15:30       | 09:30       | 15:30        | 09:30        | 09:30        |              |              | 15:30        | 09:30        | 15:30        | 09:30        |
| 15:45       | 09:45       | 09:45       |             |             | 15:45       | 09:45       | 15:45        | 09:45        | 09:45        |              |              | 15:45        | 09:45        | 15:45        | 09:45        |
| 16:15       | 10:00       | 10:00       |             |             | 16:00       | 10:00       | 16:00        | 10:00        | 10:00        |              |              | 16:00        | 10:00        |              |              |
| 16:30       | 10:15       | 10:15       |             |             | 16:15       | 10:15       | 16:15        | 10:15        | 10:15        |              |              | 16:15        | 10:15        | 16:15        |              |
| 16:45       | 10:30       | 10:30       |             |             | 16:30       | 10:30       | 16:30        | 10:30        | 10:30        |              |              | 16:30        | 10:30        | 16:30        |              |
| 17:00       | 10:45       | 10:45       |             |             | 16:45       | 10:45       | 16:45        | 10:45        | 10:45        |              |              | 16:45        | 10:45        | 16:45        | 10:45        |
| 17:15       | 11:00       | 11:00       |             |             | 17:00       | 11:00       | 17:00        | 11:00        | 11:00        |              |              | 17:00        | 11:00        | 17:00        |              |
| 17:30       | 11:15       | 11:15       |             |             | 17:15       | 11:15       | 17:15        | 11:15        | 11:15        |              |              | 17:15        | 11:15        | 17:15        | 11:15        |
| 17:45       | 11:30       | 11:30       |             |             | 17:30       | 11:30       | 17:30        | 11:30        | 11:30        |              |              | 17:30        | 11:30        | 17:30        |              |
|             | 11:45       | 11:45       |             |             | 17:45       | 11:45       | 17:45        | 11:45        | 11:45        |              |              | 17:45        | 11:45        | 17:45        | 11:45        |
|             |             |             |             |             |             |             |              |              |              |              |              |              |              |              |              |

## - выберите время приёма;

Рисунок 6 Выбор времени приёма

 проверьте верно ли выбраны дата и время приёма, укажите удобные для вас время и способ напоминания о приёме, поставьте флаг "Согласен с правилами" и нажмите кнопку "Подтвердить";

| писывается к врачу                                                                               |                                                                                                    |
|--------------------------------------------------------------------------------------------------|----------------------------------------------------------------------------------------------------|
| 0                                                                                                | TEDAREDT                                                                                                    |
| специальность                                                                                    | TEPATIEBT                                                                                                    |
| Врач                                                                                             |                                                                                                    |
| Мед. организация                                                                                 | Ванинская больница ФГБУЗ ДВОМЦ ФМБА России                                                                                                    |
| Адрес                                                                                            | ОКТЯБРЬСКАЯ, 25А                                                                                                    |
| Дата и время                                                                                     | Вторник 09 августа 11:00                                                                                                    |
| Примечания врача                                                                                 |                                                                                                    |
| Когда напомнить                                                                                  | За сутки 🔻                                                                                                    |
| Напоминание                                                                                      | ✓ по эл. почте                                                                                                    |
|                                                                                                  | по СМС                                                                                                    |
|                                                                                                  | в мобильном приложении                                                                                                    |
| Согласен с правилам<br>Если вы записываетесь<br>прикрепления, обратите<br>Если не сможете посети | ии<br>в медицинскую организацию не по месту своего<br>сь в регистратуру обслуживающей вас мед. организации<br>ть врача в выбранное время, пожалуйста, отмените прием |
|                                                                                                  |                                                                                                    |
| Подтвердить                                                                                      | Отменить                                                                                                    |

Рисунок 7 Подтверждение записи на приём

- в картотеке пациента отобразятся сведения о записи к врачу.

| Моя картотека                                                                                                    |                                         |                                                    |                                    |                              |       |
|----------------------------------------------------------------------------------------------------|-----------------------------------------|----------------------------------------------------|------------------------------------|------------------------------|-------|
| Информация о прикреплении граждан к поликлинике на портале медицинских услуг пул<br>отсутствии прикрепления или несоответствии указанного прикрепления фактическому<br>организации.             | бликуется по данным<br>информацию можно | и, предоставленным меди<br>уточнить в регистратуре | щинскими органи<br>обслуживающей I | зациями. При<br>Зас медицинс | кой   |
| Основное прикрепление: ФГБУЗ "ЦМСЧ № 119" ФМБА России / участок 1<br>Текущие услуги (1) Выполненные услуги Отмененные услуги                                                                    | Записать к врачу                        | Запись на вакцинацию                               | Вызвать врача                      | Медкарта                     | Ещё 🔻 |
| <ul> <li>Терапевт</li> <li>Ванинская больница ФГБУЗ ДВОМЦ ФМБА России Поликлиника, ул. Октябрьская 25а</li> <li>Вторник 09 августа 11:00</li> <li>Напоминание по эл. почте за 1 день</li> </ul> |                                         | 0,                                                 | статус<br>ДОБРЕНО                  | 😢 Отменить                   | визит |

Рисунок 8 Сведения о записи на приём в картотеке пациента

#### Отмена записи на прием к врачу

В случае, если вам потребуется отменить приём, то необходимо:

- авторизоваться на Ведомственном портале медицинских услуг;
- выбрать раздел "Моя картотека";

| С С С С С С С С С С С С С С С С С С С | ВОГО<br>ом укажите<br>ны. Статус<br>оступен |  |
|---------------------------------------|---------------------------------------------|--|

Рисунок 9 Выбор раздела "Моя картотека"

– и нажать кнопку "Отменить визит" напротив соответствующей записи на приём.

| ۲                                  | Ведомственный портал<br>медицинских услуг<br>ФМБА России                                                                                         | 🌒 Оповещения 1 🛛                                  |                                                    | 🔳 Моя картот                          | гека 1                      | Выход |
|------------------------------------|----------------------------------------------------------------------------------------------------|---------------------------------------------------|----------------------------------------------------|---------------------------------------|-----------------------------|-------|
| Главная                            | Услуги 👻 Моя картотека                                                                                                    |                                                   |                                                    |                                       |                             |       |
| Моя кар                            | ототека                                                                                                    |                                                   |                                                    |                                       |                             |       |
| Информац<br>отсутстви<br>организац | ция о прикреплении граждан к поликлинике на портале медицинских усл<br>и прикрепления или несоответствии указанного прикрепления фактичес<br>ии. | уг публикуется по данным<br>кому информацию можно | и, предоставленным меди<br>уточнить в регистратуре | цинскими организа<br>обслуживающей Ва | ациями. При<br>ас медицинск | кой   |
|                                    |                                                                                                    | Записать к врачу                                  | Запись на вакцинацию                               | Вызвать врача                         | Медкарта                    | Ещё 🔻 |
| Осное<br>Текущие у                 | ное прикрепление: ФГБУЗ "ЦМСЧ № 119" ФМБА России / участок 1<br>слуги (1) Выполненные услуги Отмененные услуги                                   |                                                   |                                                    |                                       |                             |       |
|                                    | <ul> <li>Терапевт</li> <li>Ванинская больница ФГБУЗ ДВОМЦ ФМБА России Поликлиника, у<br/>Октябрьская 25а</li> </ul>                              | /л.                                               | ot                                                 | статус<br>ДОБРЕНО                     | 🕄 Отмениты                  | визит |
| Запись на<br>прием                 | <ul> <li>Вторник 09 августа 11:00</li> <li>Напоминание по эл. почте за 1 день</li> </ul>                                                         |                                                   |                                                    |                                       |                             |       |
|                                    |                                                                                                    |                                                   |                                                    |                                       |                             |       |

Рисунок 10 Отмена записи на приём к врачу